## <u>USB ドライバをインストールした際に、「ccport.sys」を要求され、インストールの続行ができない</u> 場合の対処法(Windows 2000)

2007年1月25日 日本無線株式会社

1.「スタート」メニューから「設定」「コントロールパネル」を開き、「システム」をダブルクリックし、「システムのプロ パティ」を開きます。次に、「ハードウェア」タブを選択し、「デバイスマネージャ」をクリックします。下記画面が表示さ れます。

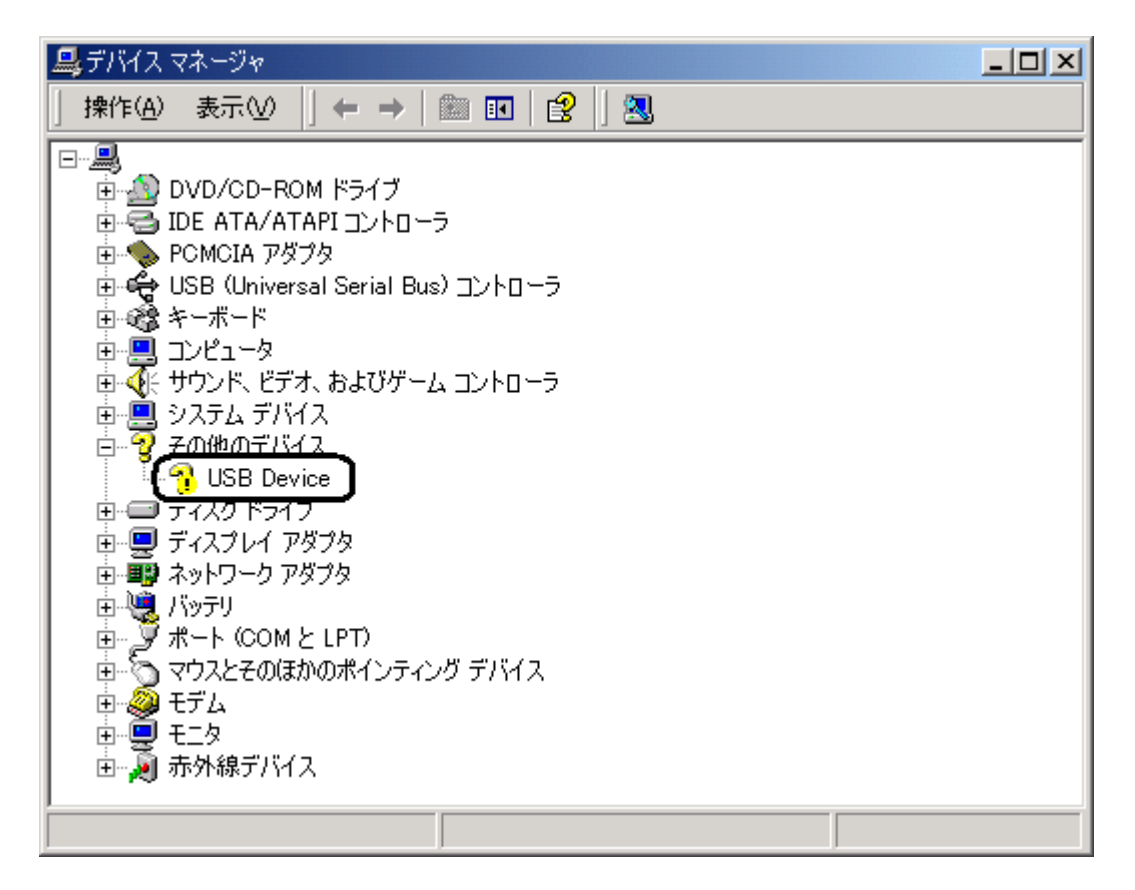

!マークが表示されている<u>'USB Device」</u>が現れます。「ポート(COM と LPT)」の中に現れる場合もあります。

2. ! マークが表示されている<u>'USB Device」</u>を右クリックし、「プロパティ(<u>R</u>)」を選択します。

| 🚇 デバイス マネージャ                                                                                                    |  |
|----------------------------------------------------------------------------------------------------|--|
| 」操作(A) 表示(V) ↓ ← →    配   😫   ] 🕄                                                                                                    |  |
| Image: Dvd/cd-Rom $k = 77$ IDE ATA/ATAPI $\exists y h d = 7$ IDE ATA/ATAPI $\exists y h d = 7$ <td></td> |  |
|                                                                                                    |  |

3.「ドライバの再インストール(<u>I</u>)」をクリックします。

| USB Device                                         | のプロパティ                  | ?                            | × |
|----------------------------------------------------|-------------------------|------------------------------|---|
| 全般 ド                                               | ライバ ]                   |                              | _ |
| $\diamond$                                         | USB Device              |                              |   |
|                                                    | デバイスの種類:<br>製造元:<br>場所: | その他のデバイス<br>不明<br>USB Device |   |
| デバイスの状態                                            |                         |                              |   |
| しのテバイスのドライバを再インストールするには、「ドライバの再インストール」をクリックしてください。 |                         |                              |   |
|                                                    |                         | 「ドライバの再インストール Ф」             |   |
| デバイスの使用状況(D):                                      |                         |                              |   |
| このデバ                                               | イスを使う(有効)               |                              |   |
|                                                    |                         | OK キャンセル                     |   |

4.「デバイスドライバのアップグレードウィザード」が表示されます。「次へ(N)」をクリックします。

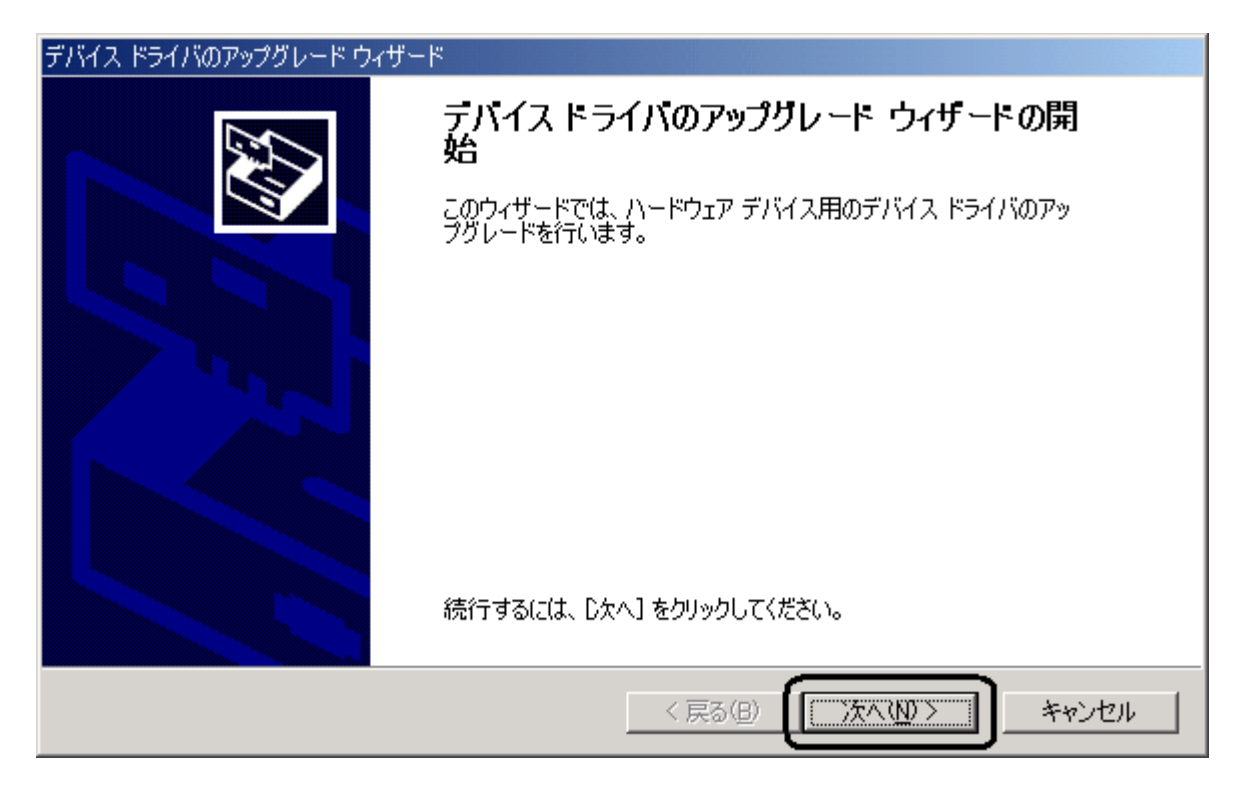

5.「デバイスに最適なドライバを検索する(推奨)(<u>S</u>)」を選択して、「次へ(<u>N</u>)」をクリックします。

| デバイス ドライバのアップグレード ウィザード                                                                                                    |     |
|----------------------------------------------------------------------------------------------------|-----|
| <b>ハードウェア デバイス ドライバのインストール</b><br>デバイス ドライバは、ハードウェア デバイスがオペレーティング システムで正しく動作するように設定する<br>ソフトウェア プログラムです。                                                                                                    |     |
| <ul> <li>次のデバイスのドライバをアップグレードします:</li> <li>USB Device</li> <li>デバイスのドライバを新しいバージョンにアップグレードすると、このデバイスの動作が向上したり、機能が追加されます。</li> <li>検索方法を選択してください。</li> <li>アバイスに最適なドライバを検索する(推奨)(S)</li> <li>このデバイスの既知のドライバを表示して、その一覧から選択する(D)</li> </ul> |     |
| < 戻る(B) (次へ(N)> キャンセ                                                                                                    | n I |

6.「場所を指定(<u>S</u>)」のみをチェックして、「次へ(<u>N</u>)」をクリックします。

| デバイス ドライバのアップグレード ウィザード                                                                                      |  |
|----------------------------------------------------------------------------------------------------|--|
| <b>ドライバ ファイルの特定</b><br>ドライバ ファイルをどこで検索しますか?                                                                  |  |
| 次のハードウェア デバイスのドライバ ファイルの検索:                                                                                  |  |
| USB Device                                                                                                   |  |
| このコンピュータ上のドライバ データベースおよび指定の検索場所から適切なドライバを検索します。                                                              |  |
| 検索を開始するには、D次へ]をクリックしてください。フロッピー ディスクまたは CD-ROM ドライブで検索して<br>いる場合は、フロッピー ディスクまたは CD を挿入してから D次へ] をクリックしてください。 |  |
| 検索場所のオプション:<br>「 フロッピー ディスク ドライブ(D)                                                                          |  |
| CD-ROM ドライブ(©)<br>「場所を指定(S)<br>Microsoft Windows Lindste(M)                                                  |  |
|                                                                                                    |  |
| < 戻る(B) (次へ(N)> キャンセル                                                                                        |  |

7. 付属の CD-ROM をお持ちの場合は、CD-ROM が挿入されていることを確認した後、「製造元のファイルのコ ピー元(<u>C</u>)」の欄に「E:¥USBDRV¥AH-J¥Win2k\_Xp¥Modem」」(ここでは CD-ROM のドライブ番号を E とし ています。お客様の使用しているパソコンの CD-ROM ドライブ番号に変更してください。)と入力し、「OK」ボタンを クリックしてください。

CD-ROM の種類によって異なります。CD-ROMドライブ番号をEとした場合、以下のように指定してください。

(1)対応機種に「WX 」が含まれている CD-ROM「E:¥USBDRV¥AH-J¥Win2k\_Xp¥Modem」

| デバイス ドラ | イバのアップグレード ウィザード                                            | ×                                     |
|---------|-------------------------------------------------------------|---------------------------------------|
|         | 製造元が配布するインストール ディスクを指定したドライブに挿入<br>して、[OK] をクリックしてください。     | OK<br>キャンセル                           |
|         | 製造元のファイルのコピー元( <u>C</u> ):<br>E:¥USBDRV¥AH-J¥Win2k_Xp¥Modem | ● ● ● ● ● ● ● ● ● ● ● ● ● ● ● ● ● ● ● |

(2)AH-J3001V、AH-J3002V、AH-J3003S 共通、または AH-J3003S 用 CD-ROM 「E:¥USBDRV¥Win2k\_Xp¥Modem」

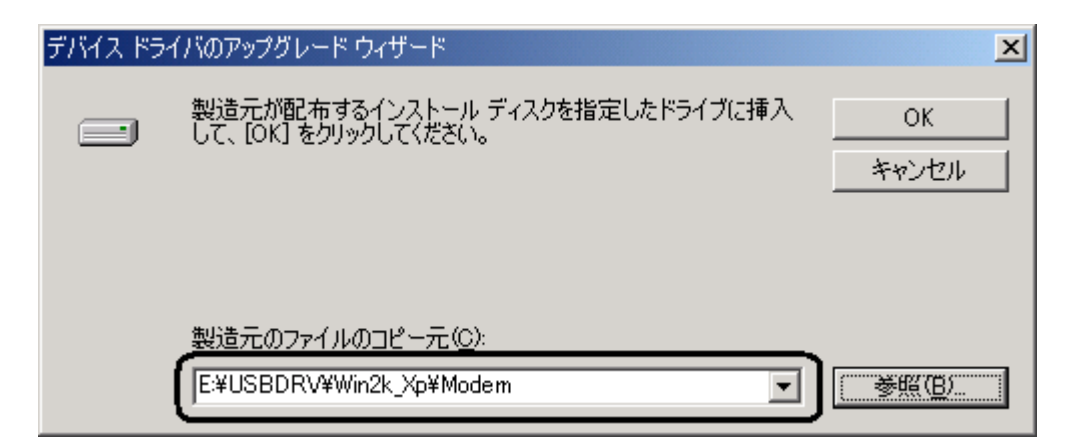

(3)AH-J3001V、AH-J3002V 用 CD-ROM 「E:¥Win2k\_Xp¥Modem」

| デバイス ドラ・ | イバのアップグレード ウィザード                                        | ×                                     |
|----------|---------------------------------------------------------|---------------------------------------|
|          | 製造元が配布するインストール ディスクを指定したドライブに挿入<br>して、[OK] をクリックしてください。 | OK<br>キャンセル                           |
|          | 製造元のファイルのコピー元( <u>C</u> ):<br>E:¥Win2k_Xp¥Modem         | · · · · · · · · · · · · · · · · · · · |

しばらくすると、ドライバファイルの検索が終了します。

尚、付属の CD-ROM をお持ちでない場合は、弊社のサポートサイトにある USB ドライバをダウンロードし、ダウン ロードしたファイルを展開したディレクトリの場所を指定してください。例えば、C ドライブに"Temp"ディレクトリを作 成して、その中でダウンロードしたファイルを実行(展開)した場合は、「C:¥Temp¥Jrc¥Win2k\_Xp¥Modem」を 指定します。 8. 「別のドライバを1つインストールする( $\mathbf{I}$ )」をチェックして、「次へ( $\mathbf{N}$ )」をクリックします。

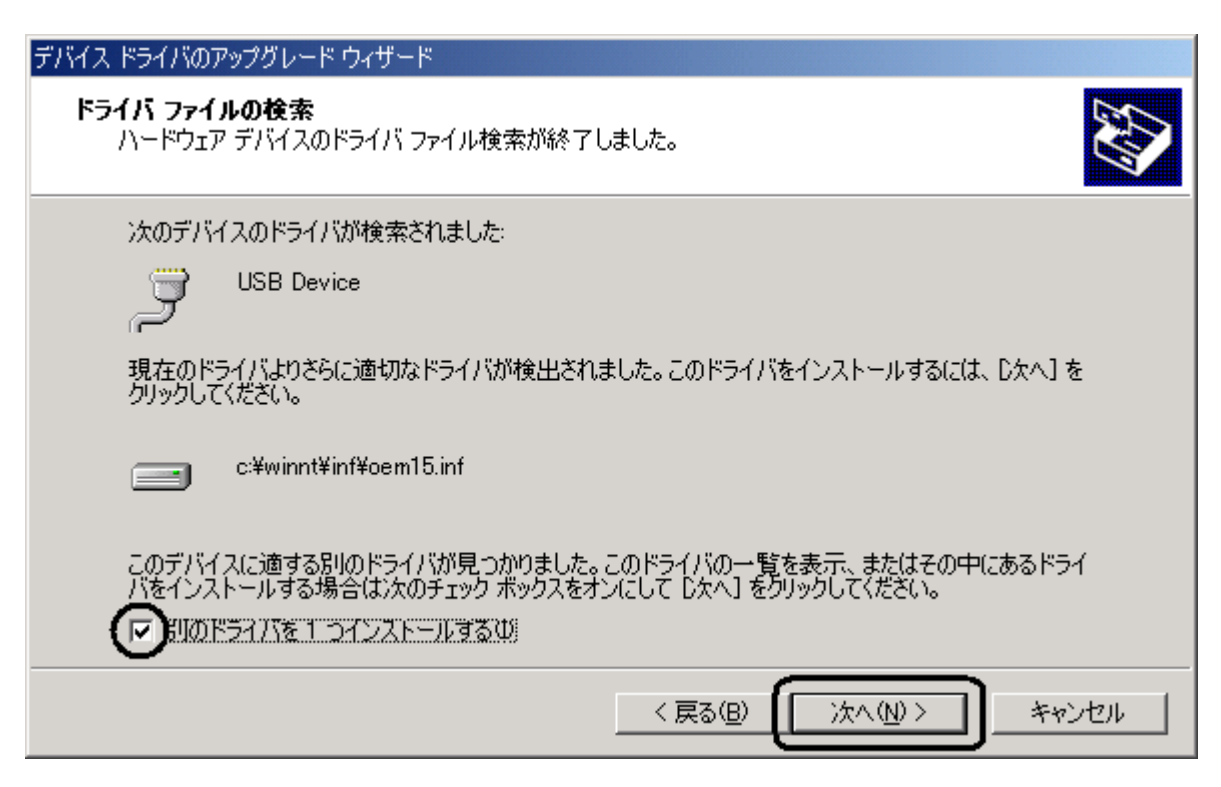

9.「説明」欄の「JRC USB Modem」を選択して、「次へ(N)」をクリックします。

| デバイス ドライバのアップ                | グレード ウィザード                 |                    |                          |
|------------------------------|----------------------------|--------------------|--------------------------|
| <b>検出されたドライバ</b><br>どのドライバをイ | <b>、ファイル</b><br>シストールしますか? |                    |                          |
| J.                           | RC USB Ports               |                    |                          |
| このデバイスに<br>[次へ] をクリッ         | 適したドライバが見つかりまし<br>クしてください。 | した。どれか 1 つをインストールす | する場合は、 一覧から選択して          |
| 説明                           | プロバイダ                      | 製造元 場所             |                          |
|                              | odem Microsoft             | JRC e:¥usbdrv¥v    | vx220j¥win2k_xp¥modem¥mc |
| 1                            |                            |                    |                          |
|                              |                            | < 戻る(B)            | 次へ(11) > キャンセル           |

10.デジタル署名の画面が表示されます。「はい(Y)」をクリックします。

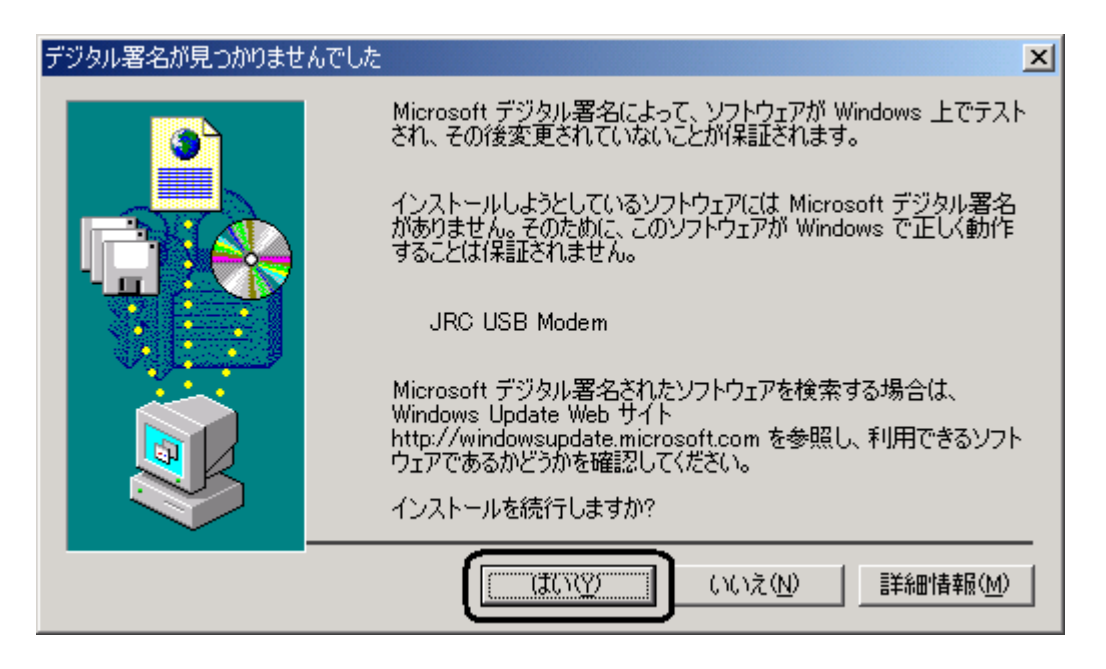

11.インストールされたデバイスが「JRC USB Modem」であることを確認し、「完了」ボタンをクリックします。

| デバイス ドライバのアップグレード ウィザー | ۲                                               |
|------------------------|-------------------------------------------------|
|                        | デバイス ドライバのアップグレード ウィザードの完<br>了<br>JRC USB Modem |
|                        | このデバイスに対するソフトウェアのインストールが終了しました。                 |
| ະທາ                    | マイザードを閉じるには【完了】をクリックしてください。                     |
|                        | < 戻る(B) (二元7) キャンセル                             |

以上で、インストールは完了です。